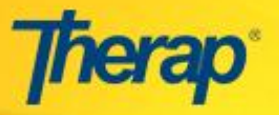

## **Medication Review - List of Active Medications**

Users with the **'HT Submit'** or **'HT Update'** role can access the Medication Review option on their Dashboard.

1. From the Dashboard, click on the Medication Review link beside the Medication History option under the Health Tab.

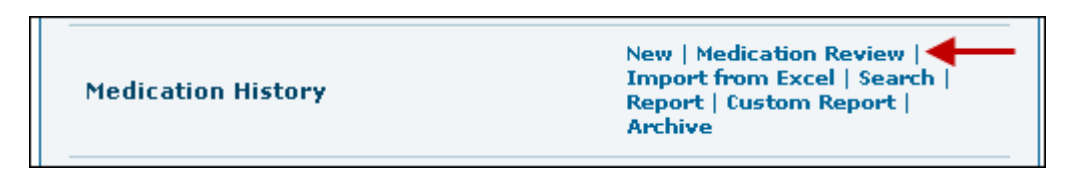

2. In the Medication Review page that follows, select the Program Name and the Individual Name from the drop down menu.

|                                     | Medication Review                                 |
|-------------------------------------|---------------------------------------------------|
| Program Name *<br>Individual Name * | 1st Street Group Home (Group Home)   Active, Mary |
| Cancel Back                         | Create Review List Attach Review Document         |

Then click on the 'Create Review List' button.

3. Select the Date range for Active Medication(s) from the Active Medication(s) page and click on the 'Show Medication(s)' button.

| Individual Name:                        | Mary Active       |                 |
|-----------------------------------------|-------------------|-----------------|
| Date range for active<br>Medication(s): | From * 01/01/2015 | To * 08/31/2015 |
| Home Medication:                        |                   |                 |

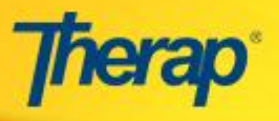

4. Once you click on the 'Show Medication(s)', a list of all Active Medications will appear for the given date range.

| Active Medication(s) |                                                       |             |                     |                       |                    |                    |                       |                           |            |          |                      |               |               |
|----------------------|-------------------------------------------------------|-------------|---------------------|-----------------------|--------------------|--------------------|-----------------------|---------------------------|------------|----------|----------------------|---------------|---------------|
|                      | Individual Name<br>Date range for a<br>Medication(s): | :<br>active | Mar<br>Fro          | y Active<br>om 01/01/ | 2015               |                    |                       | To 08/31/2                | 015        |          |                      |               |               |
| Sel                  | Medication(s)<br>ect: None                            |             |                     |                       | •                  |                    |                       |                           |            |          |                      |               |               |
|                      | Medication<br>Name                                    |             | Measurement<br>Unit | Dose<br>form          | Home<br>Medication | lome<br>Iedication |                       | Medication<br>Type        | Begin Date | End Date | Discontinued<br>Date | ontinued<br>e |               |
|                      | NAPROSYN 250<br>MG TABLET                             |             |                     | Tablet                | Yes                | Oral<br>(mouth)    |                       | Other                     | 02/01/2012 |          |                      | Approved      | 1st<br>Street |
|                      | ANSAID 100 MG<br>TABLET                               | .125        | Unit dose           | Tablet                |                    | Oral<br>(mouth)    | 1 X DAILY             | Scheduled<br>(Treatment)  | 03/13/2012 |          |                      | Approved      | 1st<br>Street |
|                      | ABCD                                                  |             |                     |                       | No                 |                    |                       | Other                     | 01/01/2013 |          |                      | Approved      | 1st<br>Street |
|                      | Napa Tablet                                           |             |                     |                       | No                 |                    |                       | Other                     | 02/01/2013 |          |                      | Approved      | 1st<br>Street |
|                      | Napa Tablet                                           |             |                     |                       | No                 |                    |                       | Scheduled<br>(Medication) | 02/01/2013 |          |                      | Approved      | 1st<br>Street |
|                      | Napa Tablet                                           |             |                     |                       | No                 |                    |                       | Scheduled<br>(Medication) | 02/01/2013 |          |                      | Approved      | 1st<br>Street |
|                      | GEMFIBROZIL<br>600 MG TABLET                          | 600         | mg                  | Tablet                | No                 | Oral<br>(mouth)    | AS<br>NEEDED          | Scheduled<br>(Medication) | 04/01/2013 |          |                      | Approved      | 1st<br>Street |
|                      | GABITRIL 12 MG<br>TABLET                              | 12          | mg                  | Tablet                | No                 | Oral<br>(mouth)    | EVERY<br>OTHER<br>DAY | Scheduled<br>(Medication) | 04/01/2013 |          |                      | Approved      | 1st<br>Street |

 You may click on any of the Medication Type links and the checkbox(es) beside the particular medications will be checked.

> You may click on the 'Change Date Range' button to change the date range and generate another Medication list. To export the Active Medication(s) list to PDF, click on the PDF' 'Export to button.

|                                                         | Indi                                            | vidu                  | al Name                      | e:                                  |        | м              | ary Active      |                      |                  |                 |                          |                         |                    |                      |                  |                 |                  |
|---------------------------------------------------------|-------------------------------------------------|-----------------------|------------------------------|-------------------------------------|--------|----------------|-----------------|----------------------|------------------|-----------------|--------------------------|-------------------------|--------------------|----------------------|------------------|-----------------|------------------|
| Date range for active From 01/01/2015<br>Medication(s): |                                                 |                       |                              |                                     |        |                | rom 01/01       | /2015                | .5 To 08/31/2015 |                 |                          |                         |                    |                      |                  |                 |                  |
|                                                         | Medi                                            | cati                  | on(s)                        |                                     |        |                |                 |                      |                  |                 |                          |                         |                    |                      |                  |                 |                  |
| le                                                      | ect:                                            | Nor                   | ne                           |                                     |        |                |                 | •                    |                  |                 |                          |                         |                    |                      |                  |                 |                  |
|                                                         | Medication<br>Name<br>NAPROSYN 250<br>MG TABLET |                       | Dose <sup>Measure</sup> Unit |                                     | ureme  | ntDose<br>form | Home<br>Medicat | ion <sup>Route</sup> | Frequency        | Medication      | Begin Da                 | ate End Date            | Discontinu<br>Date | <sup>ed</sup> Status | Program          | n               |                  |
| 1                                                       |                                                 |                       | YN 250<br>.ET                | N 250<br>ET                         |        |                | Tablet          | Yes                  | Oral<br>(mouth)  | ,               | Other                    | 02/01/2012              | 012                |                      | Approve          | d 1st<br>Street |                  |
| 7                                                       | ANS<br>TAE                                      | SAID<br>BLET          | 100 MG                       | .125                                | Unit d | ose            | Tablet          |                      | Oral<br>(mouth)  | 1 X DAILY       | Scheduled<br>(Treatment  | ) 03/13/20              | 012                |                      | Approve          | d 1st<br>Street |                  |
| 7                                                       | ABCD Napa Tablet                                |                       |                              |                                     |        |                | No              |                      |                  | Other           | 01/01/20                 | 013                     |                    | Approve              | d 1st<br>Street  |                 |                  |
| 1                                                       |                                                 |                       | blet                         |                                     |        |                | No              |                      |                  | Other           | 02/01/20                 | 013                     |                    | Approved             | d 1st<br>Street  |                 |                  |
| 7                                                       | Nap                                             | а Та                  | blet                         |                                     |        |                |                 | No                   |                  |                 | Scheduled<br>(Medication | ) 02/01/20              | 013                |                      | Approve          | d 1st<br>Street |                  |
| 7                                                       | Na<br>GE                                        | Acetan                |                              | inophe                              | en     | mg             |                 | Tablet               | No               | Oral<br>(mouth) | Si<br>(M                 | cheduled<br>1edication) | 10/01/2014 0       | 7/16/2015 08         | /27/2015         | Discontinued    | 1<br>S<br>G<br>H |
| 7                                                       | G/<br>T/                                        |                       | ACEBUT<br>400 MG<br>CAPSUL   | FOLOL<br>.E                         |        |                |                 | Capsules             | No               | Oral<br>(mouth) | 0                        | ther                    | 07/01/2015         |                      |                  | Approved        | 1<br>S<br>G<br>H |
|                                                         |                                                 | CAT'S CLAW<br>CAPSULE |                              |                                     |        | Capsules       | No              | Oral<br>(mouth)      | Oth              | ther            | 07/31/2015               |                         |                    | Approved             | 1<br>S<br>G<br>H |                 |                  |
|                                                         | ACEBU<br>400 MC<br>CAPSU                        |                       | ACEBUT<br>400 MG<br>CAPSUL   | EBUTOLOL<br>MG Application<br>PSULE |        | Capsules       | No              | Oral<br>(mouth)      | 0                | ther            | 07/30/2015               |                         |                    | Approved             | 1<br>5<br>6<br>F |                 |                  |
|                                                         |                                                 |                       | GATIFLO<br>0.5% E<br>DROPS   | OXAC:<br>YE                         | IN     |                |                 | Drops                | No               |                 | Si<br>(M                 | cheduled<br>1edication) | 08/01/2015         |                      |                  | Approved        | 1 5 0 1          |